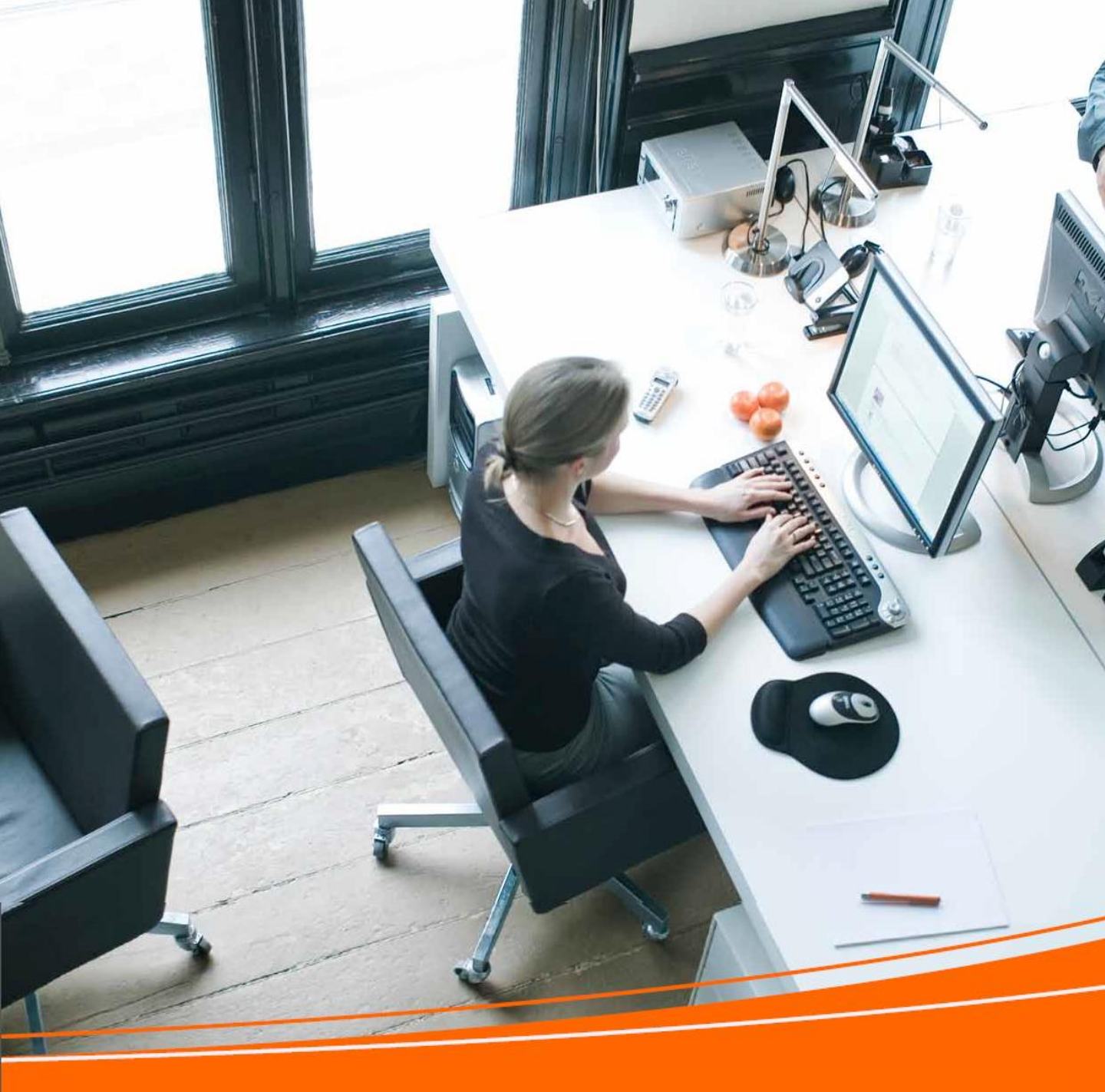

## Internetiniai atsiskaitymai

Vartotojo vadovas

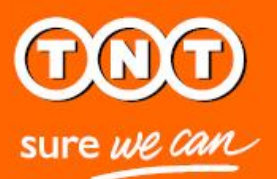

| Turinys                                        |    |
|------------------------------------------------|----|
| Sveiki atvykę į Internetinius<br>atsiskaitymus | 3  |
| Registracija prie Internetinių<br>atsiskaitymų | 4  |
| "elnvoicing" ir "ePayment"                     | 10 |
| Prisijungimas                                  | 11 |
| Prieiga prie naujų sąskaitų faktūrų            | 13 |
| Paieška ir rūšiavimas                          | 15 |
| Sąskaitų faktūrų apmokėjimas                   | 17 |
| Sąskaitos išrašų peržiūra                      | 22 |
| Pretenzijos dėl sąskaitos faktūros             | 25 |
| Papildymas naujais TNT Kliento<br>numeriais    | 29 |
| Slaptažodžio keitimas                          | 31 |
| Registracijos panaikinimas                     | 33 |
| Techniniai reikalavimai                        | 34 |
|                                                |    |

# Sveiki atvykę

į Internetinių atsiskaitymų sistemą

#### Administravimas gali pareikalauti daug laiko.

Greitis ir paprastumas yra tai, ko Jums reikia.

Taigi, norėdami padaryti Jūsų darbą paprastesnį, sukūrėme elektroninę administravimo sistemą, kuri leidžia Jums vos keliais mygtuko paspaudimais tvarkyti visas sąskaitas faktūras, kreditus, išrašus ir mokėjimus.

Tai protingas, greitas ir "žalias" būdas.

Šiame vadove rasite tai, ką Jums reikia žinoti apie TNT Internetinių atsiskaitymų sistemą – efektyvesnę Jūsų sąskaitų tvarkymo priemonę.

## registracija

TNT Internetinių atsiskaitymų sistemoje

|                                              |                                       |                          |                     | United Kingdom [change] larger text print page               | <u>sitemap</u> | contact us | 0800 100 600 |
|----------------------------------------------|---------------------------------------|--------------------------|---------------------|--------------------------------------------------------------|----------------|------------|--------------|
| sure we can                                  | SERVICES SHIPP                        | ING TOOLS SUP            | PORT ABOU           | rus                                                          | P              |            | Search       |
| Home / Registration                          |                                       |                          |                     |                                                              |                |            |              |
| Register - Step 1 o                          | of 4                                  |                          |                     |                                                              |                |            |              |
| Plance enter your account o                  | and sing in datails hale              | u bafara continuina      | to Stop 2           |                                                              |                |            |              |
| Prease enter your account a                  | and sign in details delo              | w before containing      | to otep 2.          |                                                              |                |            |              |
| 1 Enter Registration Int                     | formation 2 Enro                      | Iment 3 Tem              | ns and conditions   | 4 Confirmation                                               |                |            |              |
|                                              |                                       |                          |                     |                                                              |                |            |              |
| We speak your<br>Choose your preferred       | language<br>language from the drop-de | wn selection box.        |                     |                                                              |                |            |              |
|                                              |                                       |                          |                     |                                                              |                |            |              |
| Select you                                   | ur location/language*                 | United Kingdom           |                     | Y                                                            |                |            |              |
| TNT Account Int     Please enter your full a | formation                             | any leading zeroes.      |                     |                                                              |                |            |              |
|                                              |                                       |                          |                     | If you do not have an appoint symbol, or                     |                |            |              |
| Т                                            | 'NT Account Number"                   |                          |                     | have mislaid it, please call TNT Customer<br>Services on 123 |                |            |              |
|                                              | Location*                             | United Kingdom           |                     | (location where the Account is managed)                      |                |            |              |
|                                              |                                       |                          |                     |                                                              |                |            |              |
|                                              |                                       |                          |                     |                                                              |                |            |              |
| Personal Detail                              | S<br>act information                  |                          |                     |                                                              |                |            |              |
|                                              | Title                                 |                          |                     |                                                              |                |            |              |
|                                              | First name*                           |                          |                     | 7                                                            |                |            |              |
|                                              | Last name*                            |                          |                     | 7                                                            |                |            |              |
|                                              | Mobile                                |                          |                     | (you need to enter at least one telephone                    |                |            |              |
|                                              |                                       |                          |                     | number with no spaces in between the<br>numbers)             |                |            |              |
|                                              | Home                                  |                          |                     |                                                              |                |            |              |
|                                              | Work                                  |                          |                     |                                                              |                |            |              |
|                                              | Email*                                |                          |                     |                                                              |                |            |              |
| Sign in Dotails                              |                                       |                          |                     |                                                              |                |            |              |
| Please enter the userna                      | ame and password that yo              | u wish to use to login i | nto Online Billing. |                                                              |                |            |              |
|                                              | Username*                             |                          |                     | (minimum of 8 characters)                                    |                |            |              |
|                                              | Password*                             |                          |                     | View password criteria                                       |                |            |              |
|                                              | Confirm Password*                     |                          |                     |                                                              |                |            |              |
|                                              |                                       |                          |                     |                                                              |                |            |              |
|                                              |                                       |                          |                     |                                                              |                |            |              |
|                                              |                                       |                          |                     | Cancel Continue                                              |                |            |              |
|                                              |                                       |                          |                     |                                                              |                |            |              |
|                                              |                                       | IT CI-L-I                |                     |                                                              |                |            |              |
| Intellectual and other property              | inghts to the information of          | ontained in this site ar | e held by TNT Hol   | ting B.V. with all rights reserved © 2008                    |                |            |              |

#### Prisiregistruoti prie TNT Internetinių atsiskaitymų sistemos – greita ir paprasta

Apsilankykite svetainėje <u>www.tnt.lt</u> ir pasirinkite **Internetinių atsiskaitymų** puslapį Naudingos informacijos skyriuje. Iš šio puslapio galėsite prisijungti prie **Internetinių atsiskaitymų** sistemos.

Dabar tiesiog pasirinkite registracijos mygtuką ir sekite tolesnius nurodymus.

#### 1. Informacija registracijai

Šie duomenys bus naudojami siekiant sukurti Jūsų vartotojo paskyrą, įskaitant vartotojo vardą, slaptažodį ir elektroninio pašto adresą.

Pasirinkite kalbą ir įveskite savo TNT kliento numerį. Vieta bus užpildyta už Jus.

Kontaktinis elektroninio pašto adresas – tai elektroninio pašto adresas, kuriuo būsite pasiekiamas, užbaigęs registraciją Internetinių atsiskaitymų sistemoje. Šis elektroninis paštas automatiškai nukopijuojamas į kitus elektroninio pašto laukus registracijos formoje. Vartotojo vardas turi būti unikalus mūsų sistemose ir turi būti sudarytas iš šešių– penkiasdešimties simbolių. Rekomenduojame naudoti bendrinį elektroninio pašto adresą kaip savo vartotojo vardą.

Slaptažodis turi būti sudarytas iš žodžių ir skaitmenų, taip pat jis turi būti ne trumpesnis nei šešių simbolių.

Užpildę visus privalomus laukus, pažymėtus raudona žvaigždute, spustelėkite "Tęsti".

| SHIPPING TOOLS              | SUPPORT                                                                                                    | ABOUT US                                                                                                    |                                                                                                    |                                                                                                    | P                                                                                                    | S                                                                                                    |
|-----------------------------|----------------------------------------------------------------------------------------------------|----------------------------------------------------------------------------------------------------|----------------------------------------------------------------------------------------------------|----------------------------------------------------------------------------------------------------|----------------------------------------------------------------------------------------------------|----------------------------------------------------------------------------------------------------|
|                             |                                                                                                    |                                                                                                    |                                                                                                    |                                                                                                    |                                                                                                    |                                                                                                    |
|                             |                                                                                                    |                                                                                                    |                                                                                                    |                                                                                                    |                                                                                                    |                                                                                                    |
|                             |                                                                                                    |                                                                                                    |                                                                                                    |                                                                                                    |                                                                                                    |                                                                                                    |
|                             |                                                                                                    |                                                                                                    |                                                                                                    |                                                                                                    |                                                                                                    |                                                                                                    |
| le                          |                                                                                                    |                                                                                                    |                                                                                                    |                                                                                                    |                                                                                                    |                                                                                                    |
| account you wish to registe | er. The invoice in                                                                                                    | formation given will be use                                                                                                    | ed to verify that you are                                                                                                    | the owner                                                                                                    |                                                                                                    |                                                                                                    |
|                             |                                                                                                    |                                                                                                    |                                                                                                    |                                                                                                    |                                                                                                    |                                                                                                    |
| 2 Enrolment                 | 3 Terms and co                                                                                                    | onditions 4 Confir                                                                                                    | mation                                                                                                    |                                                                                                    |                                                                                                    |                                                                                                    |
|                             |                                                                                                    |                                                                                                    | Fields marked with                                                                                                    | * are required                                                                                                    |                                                                                                    |                                                                                                    |
| Number * 00000064           |                                                                                                    |                                                                                                    |                                                                                                    |                                                                                                    |                                                                                                    |                                                                                                    |
| anaged) * GB (location      | where the accourt                                                                                                    | nt is managed)                                                                                                    |                                                                                                    |                                                                                                    |                                                                                                    |                                                                                                    |
| Number * 23                 |                                                                                                    | (a valid invo                                                                                                    | ice received from TNT w                                                                                                    | vithin                                                                                                    |                                                                                                    |                                                                                                    |
| Amount * 129.80             |                                                                                                    | (including VA                                                                                                    | ν.<br>                                                                                                    |                                                                                                    |                                                                                                    |                                                                                                    |
|                             |                                                                                                    |                                                                                                    |                                                                                                    |                                                                                                    |                                                                                                    |                                                                                                    |
|                             |                                                                                                    |                                                                                                    |                                                                                                    |                                                                                                    |                                                                                                    |                                                                                                    |
|                             |                                                                                                    |                                                                                                    | Confirm Regi                                                                                                    | stration                                                                                                    |                                                                                                    |                                                                                                    |
|                             |                                                                                                    |                                                                                                    | o o nin ricgi                                                                                                    |                                                                                                    |                                                                                                    |                                                                                                    |
|                             |                                                                                                    |                                                                                                    |                                                                                                    |                                                                                                    |                                                                                                    |                                                                                                    |
| t 11                        | ols<br>account you wish to registr<br>2 Enrolment<br>t Number * 000000064<br>tanaged) * GB (location<br>t Number * 23<br>t Amount * 129.80 | ols<br>account you wish to register. The invoice in<br>2 Enrolment 3 Terms and or<br>t Number • 000000084<br>nanaged) • GB (location where the accou<br>t Number • 23<br>t Amount • 129.80 | ols         account you wish to register. The invoice information given will be use         2 Enrolment       3 Terms and conditions       4 Confir         t Number *       000000084         nanaged) *       GB (location where the account is managed)         t Number *       23       (a valid invo<br>the last 3 mo         amount *       129.80       (including VA) | ols         account you wish to register. The invoice information given will be used to verify that you are         2 Enrolment       3 Terms and conditions       4 Confirmation         Fields marked were         t Number *       000000084         tanaged) *       GB (location where the account is managed)         t Number *       23       (a valid invoice received from TNT withe last 3 months)         t Amount *       129.80       (including VAT) | ols         account you wish to register. The invoice information given will be used to verify that you are the owner         2 Enrolment       3 Terms and conditions       4 Confirmation         Fletos marked wth * are required         t Number *       000000064         tanaged) *       GB (location where the account is managed)         t Number *       23       (a valid invoice received from TNT within the last 3 months)         t Amount *       123.80       (including VAT) | ols         account you wish to register. The invoice information given will be used to verify that you are the owner         2 Enrolment       3 Terms and conditions       4 Confirmation         Fletos marked wth * are required         t Number *       000000064         tanaged) *       GB (location where the account is managed)         t Number *       23         (a valid invoice received from TNT within the last 3 months)         t Amount *       123.80         (including VAT) |

#### 2. Duomenų pateikimas

Įsitikinkite, kad turima sąskaita faktūra būtų išrašyta ne anksčiau nei prieš 3 mėnesius. Tada įrašykite savo TNT Kliento numerį ir patvirtinkite savo, kaip kliento, statusą, pateikdami sąskaitos faktūros numerį ir mokėtiną sumą.

## registracija

TNT Internetinių atsiskaitymų sistemoje

|                           |                                                                                                    |                                                                                                 |                                                                                                    | United Kingdom [change] larger text       print page       stemap       contact us       0800 100 600         SUPPORT       ABOUT US       Image: Contact us       Search         The invoice information given will be used to verify that you are the owner       The invoice information given will be used to verify that you are the owner         "erms and conditions |                  |                                       |                            |                              |                          |
|---------------------------|----------------------------------------------------------------------------------------------------|-------------------------------------------------------------------------------------------------|----------------------------------------------------------------------------------------------------|----------------------------------------------------------------------------------------------------|------------------|---------------------------------------|----------------------------|------------------------------|--------------------------|
| sure we can               | SERVICES                                                                                                    | SHIPPING TOOLS                                                                                  | SUPPORT                                                                                                    | ABOUT US                                                                                                    |                  |                                       | P                          |                              | Searc                    |
| Home / Registration / Enr | olment                                                                                                    |                                                                                                 |                                                                                                    |                                                                                                    |                  |                                       |                            |                              |                          |
|                           |                                                                                                    |                                                                                                 |                                                                                                    |                                                                                                    |                  | ext print page sitemap contact us 080 |                            |                              |                          |
| Register - Step ?         | SERVICES SHIPPING TOOLS SUPPORT ABOUT US                                                                                                    |                                                                                                 |                                                                                                    |                                                                                                    |                  |                                       |                            |                              |                          |
|                           | SERVICES       SHIPPING TOOLS       SUPPORT       ABOUT US       Search         Selfration       / Enrolment         Ver - Step 2 of 4         If Service Finance tools         se enter the details of any TNT account you wish to register. The invoice information given will be used to verify that you are the owner         ex Registration Information       2 Enrolment       3 Terms and conditions       4 Confirmation         rRegistration Information       2 Enrolment       3 Terms and conditions       4 Confirmation         rRegistration Information       2 Enrolment       3 Terms and conditions       4 Confirmation         reade       08       Search       Search         ck to previous page       Continue       Register Additional Account                                                                                                    |                                                                                                 |                                                                                                    |                                                                                                    |                  |                                       |                            |                              |                          |
| Self-Service F            | SERVICES SHIPPING TOOLS SUPPORT ABOUT US                                                                                                    |                                                                                                 |                                                                                                    |                                                                                                    |                  |                                       |                            |                              |                          |
| of the account.           | SERVICES SHIPPING TOOLS SUPPORT ABOUT US  SERVICES SHIPPING TOOLS SUPPORT ABOUT US  Search  Step 2 of 4  Vice Finance tools  r the details of any TNT account you wish to register. The invoice information given will be used to verify that you are the owner unt.  revious page  Continue Register Additional Account  acv statement terms & conditions TNT Global                                                                                                    |                                                                                                 |                                                                                                    |                                                                                                    |                  |                                       |                            |                              |                          |
|                           |                                                                                                    |                                                                                                 |                                                                                                    |                                                                                                    |                  |                                       |                            | shemap contact us 0800 100 6 |                          |
| 1 Enter Registration I    | nformation                                                                                                    | 2 Enrolment 3                                                                                   | 3 Terms and co                                                                                                    | onditions 4 Co                                                                                                    | nfirmation       |                                       |                            |                              |                          |
|                           | United Kingdom [change] larger text print page skemap contact us 0800 100 600 SERVICES SHIPPING TOOLS SUPPORT ABOUT US  Search  volvment  2 of 4  Finance tools Information 2 Enrolment 3 Terms and conditions 4 Confirmation Information 2 Enrolment 3 Terms and conditions 4 Confirmation GB  s page Continue Register Additional Account  enrest terms & conditions TMT Global enty Rights to the information contained in this site are held by TMT Holding B.V. with all rights reserved © 2003                                                                                                    |                                                                                                 |                                                                                                    |                                                                                                    |                  |                                       |                            |                              |                          |
| Account Number            | United Kingdom [ change ] larger test pint page       stemap       contact us       0000 100 600         Window [ change ]       SERVICES       SHIPPING TOOLS       SUPPORT       ABOUT US       Search         existation / Envolment       Envolment       Search       Search       Search         ter - Step 2 of 4       Search       Search       Search       Search         ter - Step 2 of 4       Search       Search       Search       Search         ter - Step 2 of 4       Search       Search       Search       Search         ter - Step 2 of 4       Search       Search       Search       Search         ter - Step 2 of 4       Search       Search       Search       Search         ter - Step 2 of 4       Search       Search       Search       Search         ter - Step 2 of 4       Search       Search       Search       Search         ter - Step 2 of 4       Search       Search       Search       Search         ter - Step 2 of 4       Search       Search       Search       Search         search       Location       Search       Search       Search       Search         ck to previous page       Continue       Register Additional Account       Search       < |                                                                                                 |                                                                                                    |                                                                                                    |                  |                                       |                            |                              |                          |
| 00000084                  | United Kingdom [dange] larger text print page       istemap       contact us       0000 100 600         SERVICES       SHIPPING TOOLS       SUPPORT       ABOUT US       Image: Search       Image: Search         og / Enrolment       Image: Search       Image: Search       Image: Search       Image: Search         Step 2 of 4         rvice Finance tools         rvice finance tools         The details of any TNT account you wish to register. The invoice information given will be used to verify that you are the owner out.         atraining 2 Enrolment 3 Terms and conditions 4 Confirmation         revious page         Continue         Register Additional Account                                                                                                    |                                                                                                 |                                                                                                    |                                                                                                    |                  |                                       |                            |                              |                          |
|                           | SERVICES SHIPPING TOOLS SUPPORT BOUT US     I benigtration      Is the relation of the modeling of any TNT account you wish to register. The invoice information given will be used to verify that you are the owner   Ster Pagistration Information 2 Enrolment 4 Confirmation   Fields marked with " are required   Mumber Location   30064 08   Back to previous page   Continue Register Additional Account   Fields marked with " are required   Star previous page                                                                                                    |                                                                                                 |                                                                                                    |                                                                                                    |                  |                                       |                            |                              |                          |
|                           |                                                                                                    |                                                                                                 |                                                                                                    |                                                                                                    |                  |                                       |                            |                              |                          |
|                           |                                                                                                    |                                                                                                 | TOOLS SUPPORT ABOUT US  Search  to register. The invoice information given will be used to verify that you are the owner  t, 3 Terms and conditions 4 Confirmation  Fields marked wth * are required  Continue Register Additional Account  Stobal |                                                                                                    |                  |                                       |                            |                              |                          |
|                           |                                                                                                    |                                                                                                 |                                                                                                    |                                                                                                    |                  |                                       |                            |                              |                          |
| Back to previous          | page                                                                                                    |                                                                                                 |                                                                                                    | Continue                                                                                                    | Register Additio | nal Account                           | sitemap contact us 0800 10 |                              |                          |
| Back to previous          | page                                                                                                    |                                                                                                 |                                                                                                    | Continue                                                                                                    | Register Additio | onal Account                          |                            |                              | <u>ict us</u> 0800 100 i |
| Back to previous          | page                                                                                                    | SHIPPING TOOLS SUPPORT ABOUT US Search S Search S Continue Continue Register Additional Account |                                                                                                    |                                                                                                    |                  |                                       |                            |                              |                          |
| Back to previous          | page                                                                                                    | tions TNT Global                                                                                |                                                                                                    | Continue                                                                                                    | Register Additio | nal Account                           |                            |                              |                          |

#### 2. Duomenų pateikimas

Jeigu turite daugiau nei vieną TNT Kliento numerį, pakartokite visus veiksmus ir, įrašę visas savo sąskaitas, spustelėkite, Patvirtinti".

| (TINIT)                                                                  |                                         |                                                  |                                  |                                    |                                                                                                    |                             |              |   |                         |        |
|--------------------------------------------------------------------------|-----------------------------------------|--------------------------------------------------|----------------------------------|------------------------------------|----------------------------------------------------------------------------------------------------|-----------------------------|--------------|---|-------------------------|--------|
| sure we can                                                              | SERVICES                                | SHIPPING TOOLS                                   | SUPPORT                          | ABOUT US                           |                                                                                                    |                             |              | P |                         | Search |
| Home / Registration / Enr                                                | <u>olment</u> / Terms a                 | nd Conditions                                    |                                  |                                    |                                                                                                    |                             |              |   | map contact us 0800 100 |        |
|                                                                          |                                         |                                                  |                                  |                                    |                                                                                                    |                             |              |   |                         |        |
| Register - Step 3                                                        | of 4                                    |                                                  |                                  |                                    |                                                                                                    |                             |              |   |                         |        |
| 1 Enter Registration Ir                                                  | formation                               | 2 Enrolment 3                                    | Terms and co                     | onditions                          | 4 Confirmation                                                                                                    |                             |              |   |                         |        |
|                                                                          |                                         |                                                  |                                  |                                    | F                                                                                                    | elds marked with* :         | are required |   |                         |        |
| Please read our TNT Ter                                                  | ns & Conditions                         | of Carriage below. If w                          | ou agree intes                   | se check the b                     | w below and cont                                                                                                    | nue Without                 | MOUL         |   |                         |        |
| agreement, we will unfort                                                | unately be unab                         | le to continue with the                          | registration.                    | se oneox the bo                    | ox below and com                                                                                                    | nde. Without                | your         |   |                         |        |
| TERMS AND CONDITION<br>SHORT FORM VERSION                                | S OF CARRIAGE<br>(01-12)                | AND OTHER SERVIC                                 | ES                               |                                    |                                                                                                    |                             |              |   |                         |        |
| These Terms and Conditi<br>performance of other serv<br>internet site.   | ons are a shorter<br>ices, by us. A coj | ned version of our full<br>by of the Long Form V | Terms and Co<br>ersion is avails | nditions, which<br>able on request | apply on all carris<br>from our TNT offi                                                                                                    | ge, or the<br>ce and/or the | TNT          |   |                         |        |
| 1. DEFINITIONS<br>we', 'us', 'our' and TNT m<br>independent contractors; | eans TNT Expre<br>'you' and 'your' n    | ss Worldwide N.V. and<br>heans the sender or co  | its group com<br>nsignor;        | panies ('TNT') a                   | and TNT's employ                                                                                                    | ees, agents ar              | nd           |   |                         |        |
| 3. YOUR ACCEPTANCE (<br>By giving us your shipmer                        | OF OUR TERMS                            | AND CONDITIONS<br>terms and conditions           | set out in the                   | consignment n                      | ote and/or the con                                                                                                    | tract of carriag            | je 🗸         |   |                         |        |
|                                                                          |                                         |                                                  |                                  | ] I accept the                     | TNT Terms and C                                                                                                    | onditions of C              | arriage *    |   |                         |        |
| Back to previous page                                                    |                                         |                                                  |                                  |                                    | OUT US OUT US Search Search Se |                             |              |   |                         |        |
| terms of use privacy stater                                              | nent terms & con                        | ditions TNT Global                               |                                  |                                    |                                                                                                    |                             |              |   |                         |        |

3. TNT gabenimo sąlygos

Patvirtinkite, kad sutinkate su TNT gabenimo sąlygomis – pažymėkite langelį. Spustelėkite "Patvirtinti" norėdami užbaigti savo registraciją.

|                            |                      |                            |                   | U               | nited Kingdom [ <u>change</u> ] | rint Confirmation Details |   |            |
|----------------------------|----------------------|----------------------------|-------------------|-----------------|---------------------------------|---------------------------|---|------------|
| sure we can                | SERVICES             | SHIPPING TOOLS             | SUPPORT           | ABOUT US        |                                 |                           | 2 | <br>Search |
| lome / Registration / Enr  | olment / Terms a     | nd Conditions / Confirma   | ation             |                 |                                 |                           |   |            |
|                            |                      |                            |                   |                 |                                 |                           |   |            |
| egister - Step 4           | of 4                 |                            |                   |                 |                                 |                           |   |            |
|                            |                      |                            |                   |                 |                                 |                           |   |            |
| 1 Enter Registration In    | formation            | 2 Enrolment 3              | Terms and co      | nditions        | 4 Confirmation                  |                           |   |            |
|                            |                      |                            |                   |                 | č                               |                           |   |            |
| Thank you! You h           | ave successful       | lly registered. You wil    | l receive an e    | email shortly o | containing an activat           | on link for your          |   |            |
| Personal Informati         | 0.0                  |                            |                   |                 |                                 |                           |   |            |
| Personal mormati           | 011                  |                            |                   |                 |                                 |                           |   |            |
| Title                      | e: Mrs               |                            |                   |                 |                                 |                           |   |            |
| First Nam                  | e: Sarah             |                            |                   |                 |                                 |                           |   |            |
| Last Name                  | e: Green             |                            |                   |                 |                                 |                           |   |            |
| Mobil                      | e: 0123456789        |                            |                   |                 |                                 |                           |   |            |
| Home                       | 8.                   |                            |                   |                 |                                 |                           |   |            |
| Wor                        | k:                   |                            |                   |                 |                                 |                           |   |            |
| Email Addres               | s: sarah.green@      | gcompany.com               |                   |                 |                                 |                           |   |            |
|                            |                      |                            |                   |                 |                                 |                           |   |            |
|                            |                      |                            |                   |                 |                                 |                           |   |            |
|                            |                      |                            |                   |                 |                                 |                           |   |            |
|                            |                      |                            |                   |                 | Distore                         | -ti D-t-lla               |   |            |
|                            |                      |                            |                   |                 | Print Confirm                   | ation Details             |   |            |
|                            |                      |                            |                   |                 |                                 |                           |   |            |
| ms of use privacy stater   | nent_terms & con     | ditions TNT Global         |                   |                 |                                 |                           |   |            |
| ellectual and other proper | ty rights to the inf | ormation contained in this | s site are held b | y TNT Holding B | 3.V. with all rights reserv     | ed © 2008                 |   |            |
|                            |                      |                            |                   |                 |                                 |                           |   |            |

#### 4. Patvirtinimas

Jūsų registracija TNT Internetinių atsiskaitymų sistemoje dabar jau sėkmingai baigta. Galite atsispausdinti savo registracijos duomenis spustelėję "Spausdinti patvirtinimo duomenis".

Netrukus gausite elektroninį laišką ir galėsite suaktyvinti savo prisijungimo duomenis.

| From: no-rep<br>To: accour<br>Date: 25/10/<br>Subject: Activat                                                  | ly@tnt.com<br>nts.p.ayable@company.com<br>2012 14:17<br>ion Link For Successful Registration                                                                                                    |                  |                   |                        |
|----------------------------------------------------------------------------------------------------|----------------------------------------------------------------------------------------------------|------------------|-------------------|------------------------|
| Dear Mrs Sarah Green                                                                                            |                                                                                                    |                  |                   |                        |
| Welcome to Online bill<br>Your registration has n                                                               | ing your personal online shipping platform.<br>ow been approved and your account is ready to use.                                                                                                    |                  |                   |                        |
| Your user-id is: accour<br>Your activation link is:<br><u>http://gblabvl108.ics.ex</u><br><u>vitation=false</u> | nts.payable@company.com<br>press.tnt:9080/registration-ui/secure/financeregistration/activateregistration.html?activate=true&ticket=MTAwMDAwMTMDIv                                                                                                    | MDE2&isIn        |                   |                        |
| For further information                                                                                         | please visit http://www.tnt.com/ or contact your TNT Administration department.                                                                                                    |                  |                   |                        |
| Kind Regards,                                                                                                   |                                                                                                    |                  |                   |                        |
| TNT Express                                                                                                    |                                                                                                    |                  |                   |                        |
| TNT sure we can                                                                                                 |                                                                                                    |                  |                   |                        |
| This e-mail was autom                                                                                           | atically generated, Please do not reply to this e-mail.                                                                                                    |                  |                   |                        |
| TNT accepts no liability<br>information is subsequ<br>action in reliance on th                                  | y for the content of this email, or for the consequences of any actions taken on the basis of the information provided, unless<br>ently confirmed in writing. If you are not the intended recipient you are notified that disclosing, copying, distributing or taking<br>e contents of this information is strictly prohibited.                                                                                                    | s that<br>g any  |                   |                        |
|                                                                                                    |                                                                                                    |                  |                   |                        |
| ſ                                                                                                    | U.S. (Kenter Chever 1, Jacob Kenter Chever 1, Jacob Kenter Chever                                                                                                    | -*8              |                   |                        |
|                                                                                                    | United Kingdom [change] larger text print page<br>SUPPORT ABOUT US<br>SERVICES SHIPPING TOOLS SUPPORT ABOUT US                                                                                                    | sitemap          | <u>contact us</u> | 0800 100 600<br>Search |
|                                                                                                    | United Kingdom [change] larger text print page SUPPORT ABOUT US Home / Finance kogin / Landing page                                                                                                    | sitemap          | <u>contact us</u> | 0800 100 600           |
|                                                                                                    | United Kingdom [change] larger text print page SUPPORT ABOUT US Home / Einange login / Landing page                                                                                                    | : <u>sitemap</u> | <u>contact us</u> | 0800 100 600           |
|                                                                                                    | United Kingdom [change] larger text print page SERVICES SHIPPING TOOLS SUPPORT ABOUT US Home / Enance login / Landing page Online Billing                                                                                                    | : <u>sitemaa</u> | <u>contact us</u> | 0800 100 600           |
|                                                                                                    | United Kingdom [change] larger text print page SERVICES SHIPPING TOOLS SUPPORT ABOUT US Home / Enance login / Landing page Online Billing Congratulations, you have successfully activated your registration                                                                                                    | sitemap          | <u>contact us</u> | 0800 100 600           |
|                                                                                                    | United Kingdom [change ] larger text print page SERVICES SHIPPING TOOLS SUPPORT ABOUT US  Mome / Finance login / Landing page  Online Billing  Congratulations, you have successfully activated your registration  Welcome to Online Billing, where you can manage and pay your invoices online.                                                                                                    | : sitemap        | <u>contact us</u> | 0300 100 600           |
|                                                                                                    | United Kingdom [change ] larger text print page SERVICES SHIPPING TOOLS SUPPORT ABOUT US Here / Enance login / Landing page Online Billing Congratulations, you have successfully activated your registration Welcome to Online Billing, where you can manage and pay your invoices online. sPayment - You can pay and dispute your invoices.                                                                                                    | : sitemap        | <u>contact us</u> | 0800 100 600           |
|                                                                                                    | United Kingdom [change] larger text print page SERVICES SHIPPING TOOLS SUPPORT ABOUT US Home / Enance login / Landing page Online Billing Congratulations, you have successfully activated your registration Welcome to Online Billing, where you can manage and pay your invoices online.  @Payment - You can pay and dispute your invoices. elmoicing - View, Download and Print your invoices.                                                                                                    | : sitemap        | contactus         | 0300 100 600           |
|                                                                                                    | United Kingdom [chance ] larger text print page SERVICES SHIPPING TOOLS SUPPORT ABOUT US  Here / Enance logit / Landing page  Online Billing  Congratulations, you have successfully activated your registration  Welcome to Online Billing, where you can manage and pay your invoices online.  SPayment - You can pay and dispute your invoices.  eInvoicing - View, Download and Print your invoices.  eInvoicing - View, Download and Print your invoices.  eInvoicing - View, Download and Print your invoices.  Account Set-up - Maintain the TNT accounts you can access Password Maintenance - Change your password or cancel your registration.                                    | : sitemag        | <u>contact us</u> | 0800 100 600           |
|                                                                                                    | United Kingdom [chance ] larger text print page<br>SERVICES SHIPPING TOOLS SUPPORT ABOUT US<br>Meme / Emance login / Landing page<br>Continue Billing<br>Congratulations, you have successfully activated your registration<br>Welcome to Online Billing, where you can manage and pay your invoices online.<br>SPayment - You can pay and dispute your invoices.<br>Envoicing - View, Download and Print your invoices.<br>Envoicing - View, Download and Print your invoices.<br>Envoicing - View, Download and Print your invoices.<br>Account Set-up - Maintain the TNT accounts you can access<br>Password Maintenance - Change your password or cancel your registration.<br>Lice Out | : sitemag        | <u>contact us</u> | 0300 100 600           |

#### 5. Sveiki atvykę į Internetinių atsiskaitymų sistemą

Tiesiog spustelėkite ant nuorodos, pateiktos elektroniniame laiške, per 24 valandas nuo šio laiško gavimo. Įveskite savo prisijungimo vardą bei slaptažodį ir sėkmingai aktyvuosite savo registraciją.

## elnvoicing <sup>ir</sup> ePayment

TNT Internetinių atsiskaitymų sistema palengvina sąskaitų tvarkymo ir išrašų derinimo procesus.

Jūs galite:

✓ Gauti sąskaitas internetu

 Gauti pranešimus apie naujas sąskaitas elektroniniu paštu

✓ Parsisiųsti sąskaitas faktūras ir išrašus PDF arba "Excel" formatu

 Peržiūrėti sąskaitas faktūras ir išrašus bet kuriuo Jums patogiu metu

Apmokėti savo sąskaitas faktūras internetu

 Pateikti pretenzijas dėl sąskaitų ir sekite jų nagrinėjimo eigą

## prisijungimas

prie TNT Internetinių atsiskaitymų sistemos

|                             |               |                   |         | United Kir | goom ( <u>change</u> ) | larger text | print page     | sitemap | contact us | 0000 100 0 |
|-----------------------------|---------------|-------------------|---------|------------|------------------------|-------------|----------------|---------|------------|------------|
| sure we can                 | SERVICES      | SHIPPING TOOLS    | SUPPORT | ABOUT US   |                        |             |                | P       |            | Search     |
| lome / <u>Finance login</u> |               |                   |         |            |                        |             |                |         |            |            |
|                             |               |                   |         |            |                        |             |                |         |            |            |
| ogin to Online Bi           | illing        |                   |         |            |                        |             |                |         |            |            |
|                             |               | aliaa             |         |            |                        |             |                |         |            |            |
| .ogin to manage your        | invoices or   | niine.            |         |            |                        |             |                |         |            |            |
| O a la atua un la antient   | Linited Kines | da na             |         |            |                        |             |                |         |            |            |
| Select your location.       | United King   | dom               | ×       |            |                        |             |                |         |            |            |
|                             |               |                   |         |            |                        |             |                |         |            |            |
| Username                    | accounts.pay  | yable@company.com |         |            |                        |             |                |         |            |            |
| Username<br>Password        | accounts.pay  | yable@company.com |         |            |                        |             |                |         |            |            |
| Username<br>Password        | accounts.pay  | yable@company.com |         |            |                        |             | ogin           |         |            |            |
| Username<br>Password        | accounts.pay  | yable@company.com |         |            | 1                      | Forgot Pass | ogin<br>sword? |         |            |            |

Prisijungti prie Internetinių atsiskaitymų sistemos galima keliais būdais.

Jūs galite apsilankyti <u>www.tnt.lt</u> svetainėje, pasirinkti **Internetinių atsiskaitymų** puslapį Naudingos informacijos skyriuje ir iš čia prisijungti prie sistemos.

Taip pat galite tiesiogiai prisijungti prie sistemos paspaudę šią nuorodą: <u>https://common.tnt.com/financelogin/login.html</u> Arba kai gausite mūsų pranešimą apie pateiktą sąskaitą faktūrą savo sąskaitoje, galite spustelėti ant https://common.tnt.com/finance-login/login nuorodos, pateiktos elektroniniame laiške.

Tada tiesiog įveskite savo prisijungimo vardą bei slaptažodį ir nuspauskite prisijungimo mygtuką.

Jeigu pamiršote savo prisijungimo vardą arba slaptažodį, tiesiog paspauskite "Užmiršote slaptažodį?" ir mes atsiųsime juos elektroniniu paštu (jeigu el. pašto adresas yra ir Jūsų prisijungimo vardas) bei elektroninio pašto, skirto pranešimams gauti, adresu.

Jeigu neturėsime Jūsų elektroninio pašto adreso, išsiųsime pranešimą Jūsų bendrovės registruotų vartotojų grupei.

## prisijungimas

prie TNT Internetinių atsiskaitymų sistemos

|                                                    |                     |                               |                  | United K                | ingdom [ <u>change</u> ] | larger text | print page | <u>sitemap</u> | contact us | 0800 100 600 |
|----------------------------------------------------|---------------------|-------------------------------|------------------|-------------------------|--------------------------|-------------|------------|----------------|------------|--------------|
| sure we can                                        | SERVICES            | SHIPPING TOOLS                | SUPPORT          | ABOUT US                |                          |             |            | ρ              |            | Search       |
| <u>Home</u> / <u>Finance loqin</u> / <u>Landin</u> | iq paqe             |                               |                  |                         |                          |             |            |                |            |              |
|                                                    |                     |                               |                  |                         |                          |             |            |                |            |              |
| Online Billing                                     |                     |                               |                  |                         |                          |             |            |                |            |              |
| Welcome to Online Billing, v                       | vhere you can r     | manage and pay your ir        | nvoices online.  |                         |                          |             |            |                |            |              |
| ePayment - You can pay and                         | dispute your invo   | pices.                        |                  |                         |                          |             |            |                |            |              |
| elnvoicing - View, Download                        | and Print your inv  | roices.                       |                  |                         |                          |             |            |                |            |              |
| Account Set-up - Maintain the                      | e TNT accounts y    | ou can access                 |                  |                         |                          |             |            |                |            |              |
| Password Maintenance - C                           | hange your pass     | word or cancel your regis     | stration.        |                         |                          |             |            |                |            |              |
| Log Out                                            |                     |                               |                  |                         |                          |             |            |                |            |              |
|                                                    |                     |                               |                  |                         |                          |             |            |                |            |              |
| terms of use privacy statemen                      | nt terms & condit   | tions TNT Global              |                  |                         |                          |             |            |                |            |              |
| Intellectual and other property ri                 | ights to the inform | nation contained in this site | e are held by TN | T Holding B.V. with all | rights reserved ©        | 2008        |            |                |            |              |
|                                                    |                     |                               |                  |                         |                          |             |            |                |            |              |

#### Prisijungę prie sistemos, pateksite į Internetinių atsiskaitymų puslapį.

Paspaudę "ePayment", galite apmokėti savo sąskaitas faktūras internetu, peržiūrėti savo sąskaitos išrašą, pateikti pretenziją dėl sąskaitos faktūros arba peržiūrėti pretenzijos nagrinėjimo eigą.

Paspaudę "elnvoicing", galite keliais formatais peržiūrėti visas savo pastarųjų 26 savaičių sąskaitas faktūras ir kredito pažymas.

# prie naujų elektroninių sąskaitų faktūrų

|                                                                                                    |               |                |                           | Кеу                           |  |
|----------------------------------------------------------------------------------------------------|---------------|----------------|---------------------------|-------------------------------|--|
| Signage selection         Vertering         Vertering |               |                |                           |                               |  |
| Epailsh                                                                                                    | 444 88/       | 2              |                           | CSV Data File                 |  |
| Documents                                                                                                    |               |                | ADO A VINNA               | XLS Data File                 |  |
| > New Documents                                                                                                    | New Documents |                |                           | XML Data File                 |  |
| > All Documents                                                                                                    |               |                |                           |                               |  |
| > Change Password                                                                                                    | Account Numbe | r Invoice Numb | er Invoice Date Doc Type  | Amount Due Date View          |  |
| > Change Username                                                                                                    | All           | <b>V</b>       | All                       |                               |  |
| > Email Addresses                                                                                                    | E:000003649   | 10086885       | 29/05/2013 (Wk22) Invoice | 0,00 EUR 5/06/2013 🔑 📾 🔤 🚾    |  |
| > Add Account                                                                                                    | E:000003649   | 10094433       | 5/06/2013 (Wk23) Invoice  | 0,00 EUR 12/06/2013 🔑 📾 🔤 🚾   |  |
| neip<br>> Customer Portal User Guide                                                                                                    | E:000003649   | 10058044       | 1/05/2013 (Wk18) Invoice  | 0,00 EUR 8/05/2013 🔑 📾 🔤 🚥    |  |
| > Get Adobe Reader                                                                                                    | E:000003649   | 10065461       | 8/05/2013 (Wk19) Invoice  | 0,00 EUR 15/05/2013 📐 📾 🔤 🚥   |  |
| Logout                                                                                                    | E:000003649   | 10072527       | 15/05/2013 (Wk20) Invoice | 0,00 EUR 22/05/2013 🛌 🔤 🔤     |  |
| > Logout                                                                                                    | BE:000003649  | 10079391       | 22/05/2013 (Wk21) Invoice | 0,00 EUR 29455/2013 🛛 🔑 📾 🔤 🚥 |  |
|                                                                                                    | BE:000003649  | 10028385       | 3/04/2013 (Wk14) Invoice  | 0,02 EUR 10/04/2013 🔑 📾 🔤 🚥   |  |
|                                                                                                    | E:000003649   | 10035821       | 10/04/2013 (Wk15) Invoice | 0,00 EUR 17/04/2013 🛛 🔎 📾 🗃 🚥 |  |
|                                                                                                    | E:000003649   | 10043011       | 17/04/2013 (Wk16) Invoice | 0,00 EUR 24/04/2013 🛛 🔑 📾 🔤 🚾 |  |
|                                                                                                    | E:000003649   | 10050591       | 24/04/2013 (Wk17) Invoice | 0,00 EUR 1/05/2013 🛛 🔎 📾 📾 🚾  |  |
|                                                                                                    | BE:000003649  | 09997894       | 6/03/2012 (Wk10) Invoice  | 0,00 EUR 13/03/2013 🔑 📾 📾     |  |
|                                                                                                    | BE:000003649  | 10005753       | 13/03/2013 (Wk11) Invoice | 0,00 EUR 20/03/2013 🛛 🔑 📾 🔤 🚥 |  |
|                                                                                                    | BE:000003649  | 10013192       | 20/03/2013 (Wk12) Invoice | 0,00 EUR 27/03/2013 🔑 📾 🔤 🚥   |  |
|                                                                                                    | BE:000003649  | 10020652       | 27/03/2013 (Wk13) Invoice | 0,00 EUR 3/04/2013 🔑 📾 🔤      |  |
|                                                                                                    |               |                |                           |                               |  |

#### Peržiūra

Prisijungus ir pasirinkus "elnvoicing", Jums automatiškai bus pateiktas naujų sąskaitų faktūrų ir kredito pažymų sąrašas. Galite jį peržiūrėti taip:

• PDF formatu. Tai tikros sąskaitos faktūros kopija, kurioje tiksliai pateikta ta pati informacija, kaip ir sąskaitos faktūros originale, ir kurią galima atspausdinti, išsiųsti elektroniniu paštu arba faksu. Kaip duomenų failą (CSV, XLS arba XML). Duomenis galima perkelti tiesiogiai į Jūsų apskaitos programinę įrangą.

Norėdami peržiūrėti failą norimu formatu, tiesiog spustelėkite ant atitinkamos piktogramos, pasirinktos iš sąrašo. Jeigu norite atsisiųsti kelias skirtingas sąskaitas faktūras (ne daugiau kaip dešimt), tiesiog pasirinkite reikiamus failų formatus, spustelėkite "Atsiųsti pažymėtą" ir Jums bus sukurtas suspaustas failas. ~

Atsisiuntus arba peržiūrėjus sąskaitą faktūrą, failas bus automatiškai perkeltas į "Visi dokumentai" svetainės skyrelį.

# prie naujų elektroninių sąskaitų faktūrų

#### Pašalinimas

Norėdami ištrinti dokumentus iš "Nauji dokumentai", tiesiog pažymėkite tą dokumentą, kurį norite pašalinti, ir spustelėkite "Pašalinti iš naujų dokumentų". Sąskaita faktūra bus pažymėta kaip perskaityta ir perkelta į "Visi dokumentai" skyrelį.

## paieška ir rūšiavimas

| Sure we can                                                     |           |                         |                |                    |           |          |                                               |                                          |   |   |   |     |
|-----------------------------------------------------------------|-----------|-------------------------|----------------|--------------------|-----------|----------|-----------------------------------------------|------------------------------------------|---|---|---|-----|
| Language Selection<br>English v<br>Documents<br>> New Documents | Nev       | eInvoicing<br>Documents |                |                    |           |          | PDF Docur<br>CSV Data<br>XLS Data<br>XML Data | ment<br>File<br>File<br>File             |   |   |   |     |
| > All Documents                                                 |           |                         |                |                    |           |          |                                               |                                          |   |   |   |     |
| Preferences Change Password                                     | $\langle$ | Account Number          | Invoice Number | Invoice Date       | Doc Type  | Amount   | Due Date                                      | View                                     | F | ē |   | XNL |
| > Email Addresses                                               |           | BE:00003649             | 10000005       | 20/05/2010 (WKZZ)  | Invoice   | 0,00 EUR | 5/06/2013                                     | , ka 🖬 🔤 🚾                               |   |   |   |     |
| > Add Account                                                   | F         | BE:000003649            | 10094433       | 5/06/2013 (Wk23)   | Invoice   | 0.00 EUR | 12/06/2013                                    | 人 📾 🖬 🚥                                  |   |   |   |     |
| Help                                                            |           | BE:00003640             | 10058044       | 1/05/2013 (Wk18)   | Invoice   | 0.00 EUR | 8/05/2013                                     |                                          |   |   |   |     |
| > Customer Portal User Guid                                     | e         |                         | 10005404       |                    | here la a | 0,00 200 | 45/05/2010                                    |                                          |   | _ | _ |     |
| > Get Adobe Reader                                              |           | J BE:00003649           | 10065461       | 6/05/2013 (VVK19)  | Invoice   | 0,00 EUR | 15/05/2013                                    |                                          |   | _ |   |     |
| Logout                                                          | L         | BE:0/0003649            | 10072527       | 15/05/2013 (Wk20)  | Invoice   | 0,00 EUR | 22/05/2013                                    | /  편 🔤                                   |   |   |   |     |
| > Logout                                                        |           | E:000003649             | 10079391       | 22/05/2013 (Wk21)  | Invoice   | 0,00 EUR | 29/05/2013                                    | <u>به</u> ها 🔜                           |   |   |   |     |
|                                                                 | 7         | BE:000003649            | 10028385       | 3/04/2013 (Wk14)   | Invoice   | 0,00 EUR | 10/04/2013                                    | ,k) 📾 🖬 🚾                                |   |   |   |     |
|                                                                 |           | BE:00003649             | 10035821       | 10/04/2013 (Wk15)  | Invoice   | 0,00 EUR | 17/04/2013                                    | 🔜 🖻 🔤 🖊                                  |   |   |   |     |
|                                                                 |           | BE:000003649            | 10043011       | 17/04/2013 (Wk16)  | Invoice   | 0,00 EUR | 24/04/2013                                    | , ka ka ka ka ka ka ka ka ka ka ka ka ka |   |   |   |     |
|                                                                 |           | BE:00003649             | 10050591       | 24/04/2013 (Wk17)  | Invoice   | 0,00 EUR | 1/05/2013                                     | ,e 🔤 🖬 📈                                 |   |   |   |     |
|                                                                 |           | BE:00003649             | 09997894       | 6/03/2013 (Wk10)   | Invoice   | 0,00 EUR | 13/03/2013                                    | , kaj 🔤 🔤 🚾                              |   |   |   |     |
|                                                                 |           | BE:00003649             | 10005753       | 13/03/2013 (Wk11)  | Invoice   | 0,00 EUR | 20/03/2013                                    | J. 🖬 🖬 🛲                                 |   |   |   |     |
|                                                                 |           | BE:00003649             | 10013192       | 20/03/2013 (Wk12)  | Invoice   | 0.00 EUR | 27/03/2013                                    |                                          |   | _ |   |     |
|                                                                 |           | 1 05:000000000          | 40020252       | 27/02/2010 (V/K12) |           | 0,00 EUR | 2/04/2012                                     |                                          |   | _ |   |     |
| /                                                               |           | J BE:000003649          | 10020652       | 2770372013 (Wk13)  | INVOICE   | 0,00 EUR | 3/04/2013                                     |                                          |   |   |   |     |
|                                                                 |           | BE:000003649            | 09960527       | 30/01/2013 (Wk5)   | Invoice   | 0,00 EUR | 6/02/2013                                     | M 🖻 🔤 🔜                                  |   |   |   |     |
|                                                                 |           | BE:000003649            | 09967943       | 6/02/2013 (Wk6)    | Invoice   | 0.00 EUR | 13/02/2013                                    | 🔎 📾 🖬 🔜                                  |   |   |   |     |

~

#### Paieška

Jeigu norite surasti jau peržiūrėtą dokumentą, spustelėkite "Visi dokumentai". Paieška galima pagal:

- •TNT Kliento numerį
- Sąskaitos faktūros numerį
- •Sąskaitos faktūros datą
- Documento tipą

### paieška ir rūšiavimas

|                               |                 |                |                            | Key                                                     |         |
|-------------------------------|-----------------|----------------|----------------------------|---------------------------------------------------------|---------|
| Language Selection<br>English | einvoici        | ng dialactic   | 200                        | PDF Document     B     CSV Data File     SV S Data File |         |
| > New Documents               | New Documents   |                |                            | XLIS Data File                                          |         |
| > All Documents               |                 |                |                            | Ame Data File                                           |         |
| Preferences                   |                 |                |                            |                                                         |         |
| > Change Password             | Account Numbe   | r Invoice Numb | er Invoice Date Doc Type   | Amount Due Date View                                    |         |
| > Change Username             | All             | <b>`</b>       | All                        |                                                         | · 🔤 📓 🔤 |
| > Email Addresses             | BE:000003649    | 10000000       | 20/05/2012 (M//22) Invoice | 0,00 EUR 5/06/2013 - 🔎 📾 🗐 🚾 🔲                          |         |
| > Add Account                 | BE:000003649    | 10094433       | 5/06/2013 (Wk23) Invoice   | 0,00 EUR 12/06/2013 - 🔎 📾 📾 🔤 🔲                         |         |
| Help                          | BE:000003640    | 10058044       | 1/05/2013 (Wk18) Invoice   | 0,00 EUR 8/05/2013 🛛 🔎 📾 🔤 🔲                            |         |
| > Customer Portal User Guide  | BE:000013649    | 10065461       | 8/05/2013 (Wk19) Invoice   | 0.00 EUR 15/05/2013 🔎 📾 📾 🚥                             |         |
| > Get Adobe Reader            | BE-00003649     | 10072527       | 15/05/2013 (W/20) Invoice  |                                                         |         |
| Logout                        | DE              | 10072327       | 15/05/2015 (WK20) 11/0108  |                                                         |         |
|                               | E:000003649     | 10079391       | 22/05/2013 (Wk21) Invoice  | 0,00 EUR 29/05/2013 🔑 📴 🔤 🔛                             |         |
|                               | BE:000003649    | 10028385       | 3/04/2013 (Wk14) Invoice   | 0,00 EUR 10/04/2013 🔑 📾 🔤 🔲                             |         |
|                               | BE:000003649    | 10035821       | 10/04/2013 (Wk15) Invoice  | 0,00 EUR 17/04/2013 - 🔎 📾 🗐 🏧 🔲                         |         |
|                               | BE:000003649    | 10043011       | 17/04/2013 (Wk16) Invoice  | 0,00 EUR 24/04/2013 🔑 📾 🔤 🛄                             |         |
|                               | BE:000003649    | 10050591       | 24/04/2013 (Wk17) Invoice  | 0,00 EUR 1/05/2013 🔑 📾 🔤 🥅                              |         |
|                               | BE:000003649    | 09997894       | 6/03/2013 (Wk10) Invoice   | 0.00 EUR 13/03/2013 🔎 📾 📾 🚾 🦳                           |         |
|                               | BE:000003649    | 10005753       | 13/03/2013 (Wk11) Invoice  | 0.00 EUR 20/03/2013 🔊 📾 📼 🗖                             |         |
|                               |                 | 10000100       | 00/00/2010 (WKTT) INVOIC   |                                                         |         |
|                               | EL BE:000003649 | 10013192       | 20/03/2013 (Wk12) Invoice  | 0,00 EUR 27/03/2013 🔑 📴 🔤 🔛                             |         |
|                               | BE:000003649    | 10020652       | 27/03/2013 (Wk13) Invoice  | 0,00 EUR 3/04/2013 🛛 📙 📾 🔤 🔲                            |         |
|                               | E:000003649     | 09960527       | 30/01/2013 (Wk5) Invoice   | 0,00 EUR 6/02/2013 🛛 🔑 📾 🔤 📃                            |         |
|                               | BE:00003649     | 09967943       | 6/02/2013 (Wk6) Invoice    | 0,00 EUR 13/02/2013 🔎 📾 🔤 🥅                             |         |

#### Rūšiavimas

Galite išdėstyti savo sąskaitas faktūras didėjančia arba mažėjančia tvarka pagal:

- •TNT Kliento numerį
- •Sąskaitos faktūros numerį
- Sąskaitos faktūros datą
- •Documento tipą
- Sumą
- Mokėjimo dieną

Spustelėkite ant atitinkamo stulpelio antraštės vieną kartą, norėdami išdėstyti didėjančia tvarka, arba du kartus, norėdami išdėstyti mažėjančia tvarka.

#### **Elektroninis archyvavimas**

"elnvoicing" leidžia Jums saugoti informaciją apie sąskaitas iki 26 savaičių nuo registracijos dienos. Po 26 savaičių seniausia sąskaita faktūra bus ištrinta, todėl nepamirškite atsisiųsti failų, kuriuos reikia išsaugoti savo sistemoje.

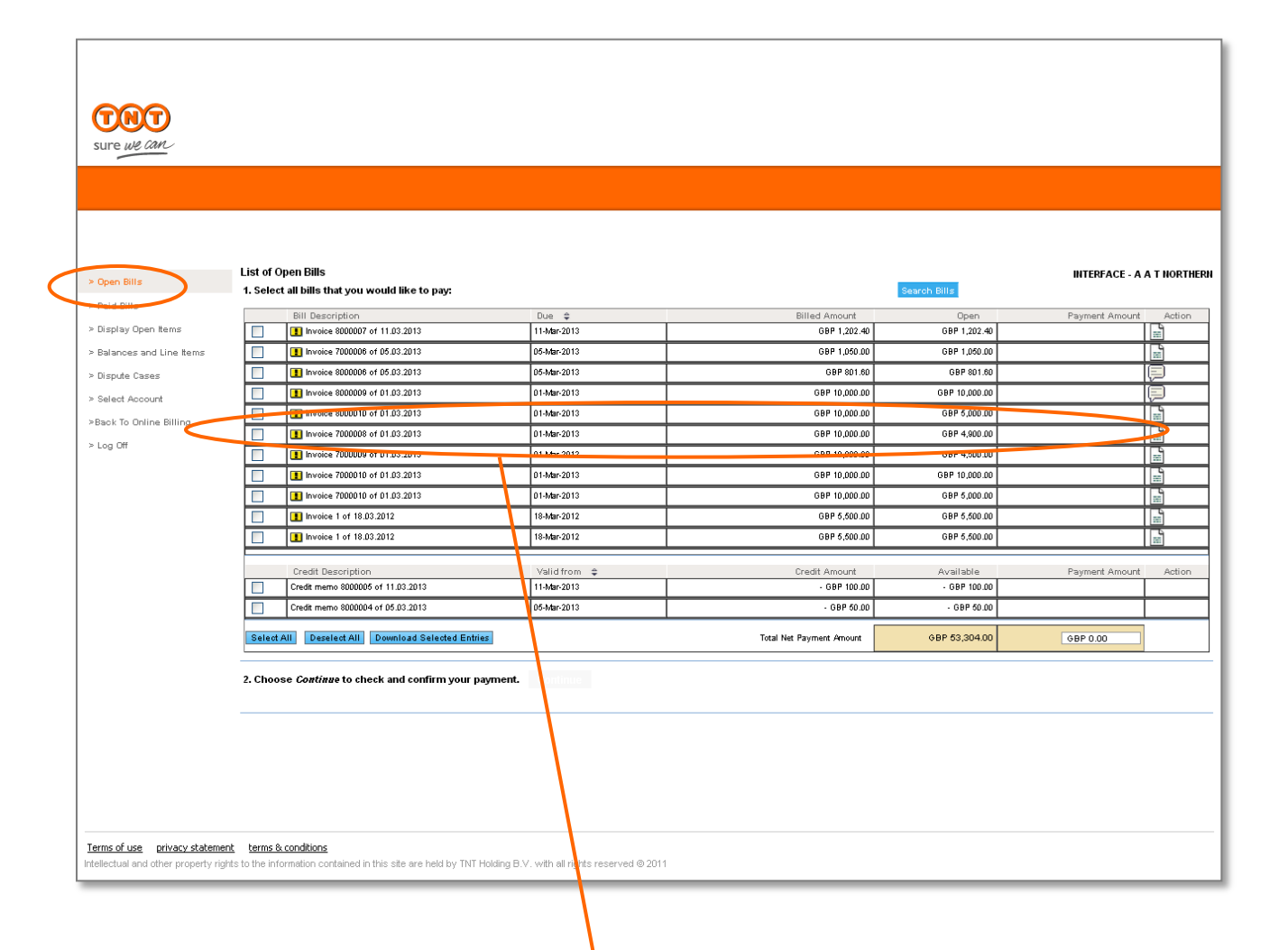

#### ePayment

Internetinių atsiskaitymų sistemos puslapyje pasirinkite "ePayment", norėdami apmokėti savo sąskaitas faktūras internetu, peržiūrėti ir atsisiųsti savo sąskaitos išrašus, pateikti pretenziją dėl sąskaitos faktūros arba sekti pretenzijos nagrinėjimo eigą.

#### Kaip pasirinkti sąskaitas faktūras

Pažymėkite sąskaitas faktūras ir visas susijusias kredito pažymas, kurias norite apmokėti. Jeigu norite apmokėti dalinai, mokėjimo sumos lauke pakeiskite mokėtiną sumą pagal pažymėtą sąskaitą faktūrą.

Nuspauskite mygtuką "Tęsti".

|                    | sure we can                                                                                                    |
|--------------------|----------------------------------------------------------------------------------------------------|
|                    |                                                                                                    |
| _                  | Online Payment - step 1 of 3                                                                                                    |
|                    |                                                                                                    |
|                    | serect payment method , Enter payment detains , Payment status confinintation ,                                                            |
|                    | Your total amount to pay is £1,202.40                                                                                                    |
| -                  | Payment method                                                                                                    |
|                    | Please select your desired mode of payment                                                                                                 |
|                    | * manualogy fields                                                                                                    |
|                    | Payment method *: Select payment method                                                                                                    |
| _                  |                                                                                                    |
|                    | Back to previous page Continue Payment                                                                                                    |
|                    | rms of use privacy statement terms & conditions INT Global                                                                                 |
| he                 | election and outer property rights to the monimation contained in this site are<br>eld by TNT Holding B.V. with all rights reserved © 2008 |
|                    |                                                                                                    |
|                    |                                                                                                    |
|                    |                                                                                                    |
|                    |                                                                                                    |
|                    |                                                                                                    |
|                    |                                                                                                    |
|                    |                                                                                                    |
|                    |                                                                                                    |
|                    |                                                                                                    |
|                    |                                                                                                    |
| Atsiskaitvmo met   | odas /                                                                                                    |
| Iš išskleidžiamojo | sarašo nasirinkite                                                                                                    |
| atsiskaitymo būda  | j ir atsiskaitymo metodą.                                                                                                    |

Nuspauskite mygtuką "Tęsti".

| sure we can                        |                                                                                           |                                          |
|------------------------------------|-------------------------------------------------------------------------------------------|------------------------------------------|
|                                    |                                                                                           |                                          |
|                                    |                                                                                           |                                          |
| Onlin                              | e Payment - step 2 of 3                                                                   |                                          |
| Select payme                       | nt method , Enter payment details , Payment                                               | status confirmation                      |
| Enter payn                         | nent details                                                                              |                                          |
| Please enter y                     | our payment details for your payment of £8,494.40 using p                                 | payment method Credit Card / Debit Card. |
| TNT                                |                                                                                           |                                          |
| sure we can                        |                                                                                           |                                          |
| Payment deta                       | Is:                                                                                       |                                          |
| Card No.:                          | *                                                                                         |                                          |
| Expiration dat                     | a:                                                                                        |                                          |
| Security code                      | V Year V *                                                                                |                                          |
|                                    | What is a security code? *                                                                |                                          |
|                                    | Continue Back to sho                                                                      | Press this button to return to the shop  |
| TNT Te     TNT Pr                  | ns of use<br>vacy policy                                                                  |                                          |
| • <u>TNT T</u><br>• <u>Globalo</u> | <u>ims and conditions</u><br>collect Privacy Policy statement                             |                                          |
| Intellectua an<br>Holding BV. w    | d other property rights to the information contained in<br>ith all rights reserved © 2008 | this site are held by TNT Powered by     |
|                                    |                                                                                           | global <b>collect</b> "                  |
| /                                  |                                                                                           |                                          |

Informacija apie mokėjimą

Įrašykite informaciją apie mokėjimą, reikalingą pagal pasirinktą atsiskaitymo metodą.

Nuspauskite mygtuką "Tęsti".

| sure we can                                                                                                    |                         |
|----------------------------------------------------------------------------------------------------|-------------------------|
|                                                                                                    |                         |
|                                                                                                    |                         |
|                                                                                                    |                         |
| Online Payment - step 2 of 3                                                                                                    |                         |
| Online Payment - Step 2 01 5                                                                                                    |                         |
| Select payment method _ Enter payment details _ Payment status confirmation                                                                      |                         |
| Enter navment details                                                                                                    |                         |
| Place enter your neyment details for your neyment of £8,404,40 using neyment method Credit Card (                                                | Debit Card              |
| Prease enter your payment details for your payment of 20,454.40 using payment method credit card?                                                |                         |
|                                                                                                    |                         |
| sure we can                                                                                                    |                         |
| Please wait while we process your payment                                                                                                    |                         |
|                                                                                                    |                         |
| global <b>collect</b> ™                                                                                                    |                         |
| • TNT terms of use                                                                                                    |                         |
| TNT Privacy policy                                                                                                    |                         |
| Globa Collect Privacy Policy statement                                                                                                    |                         |
| Intellectual and other property rights to the information contained in this site are held by TNT<br>Holding B.d. with all rights reserved © 2008 | Powered by              |
|                                                                                                    | •                       |
|                                                                                                    | global <b>collect</b> " |
|                                                                                                    |                         |

Leidimas

/

Būkite kantrūs, kol bus suteiktas leidimas Jūsų mokėjimui.

| THT                                                                                                    |            |                  |
|----------------------------------------------------------------------------------------------------|------------|------------------|
| sure we can                                                                                                    |            |                  |
|                                                                                                    |            |                  |
|                                                                                                    |            |                  |
| Online Devryant stan 2 of 2                                                                                                    |            |                  |
| Online Payment - step 3 of 3                                                                                                    |            |                  |
| Select payment methodEnter payment detailsPayment status confirmation                                                                     | 1          |                  |
|                                                                                                    |            |                  |
| Your navment has been successful. Your navment reference number is: 3001884                                                               |            |                  |
|                                                                                                    |            |                  |
| Please dise the print bollor to print page.<br>Please refer to your payment reference number if you have enquiries on this onlinepayment. |            |                  |
| The button 'back to invoides' will bring you back to your list of open invoices.                                                          |            |                  |
|                                                                                                    |            |                  |
|                                                                                                    | Print page | Back to invoices |
|                                                                                                    |            |                  |
| terms of use _ privacy statement _ terms & conditions _ TNT Global                                                                        |            |                  |
| Intellectual and other property rights to the information contained in this site are                                                      |            |                  |
| held by TNT Holding B.V. with all rights reserved © 2008                                                                                  |            |                  |
|                                                                                                    |            |                  |
|                                                                                                    |            |                  |
|                                                                                                    |            |                  |

Patvirtinimas

Mokėjimas bus patvirtintas po to, kai bus suteiktas leidimas Jūsų mokėjimui, nurodant mokėjimo numerį.

Atsispausdinkite mokėjimo patvirtinimą ir jį išsaugokite.

Nuspauskite "Atgal į sąskaitas faktūras" ir grįšite į neapmokėtas sąskaitas faktūras.

## peržiūreti apmokėtas sąskaitas faktūras

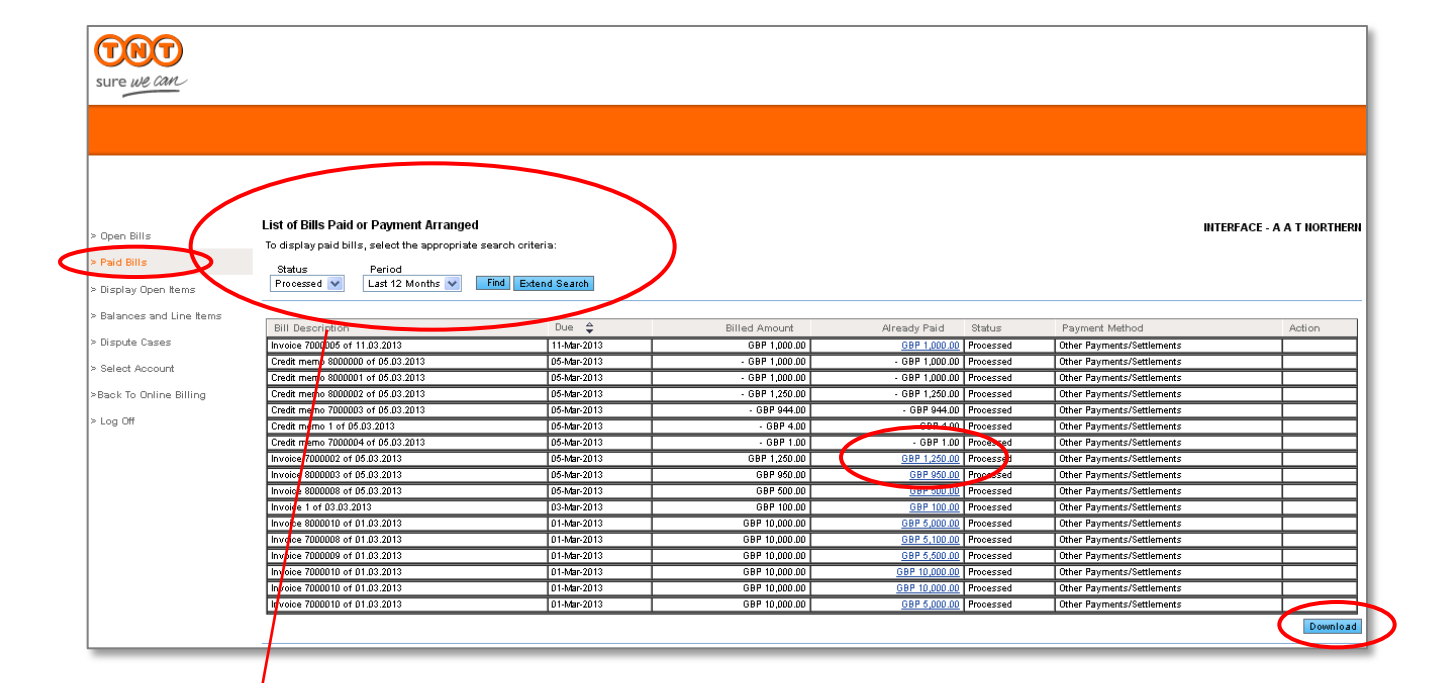

#### Apmokėtos sąskaitos faktūros

Norėdami peržiūrėti apmokėtas sąskaitas faktūras, pasirinkite statusą "Apdorotos" ir pasirinkite norimą peržiūrėti laikotarpį. Tada spustelėkite "Rasti".

#### Atsisiųsti

Jeigu norite atsisiųsti apmokėtų sąskaitų faktūrų sąrašą, tiesiog nuspauskite mygtuką "Atsisiųsti". Jums bus pasiūlyta atsisiųsti sąrašą į CSV failą.

#### Informacija apie mokėjimus

Norėdami pamatyti informaciją apie mokėjimus, tiesiog spustelėkite ant sumokėtos sumos pagal sąskaitą faktūrą, kurią norite peržiūrėti.

### peržiūreti neapmokėtus dokumentus

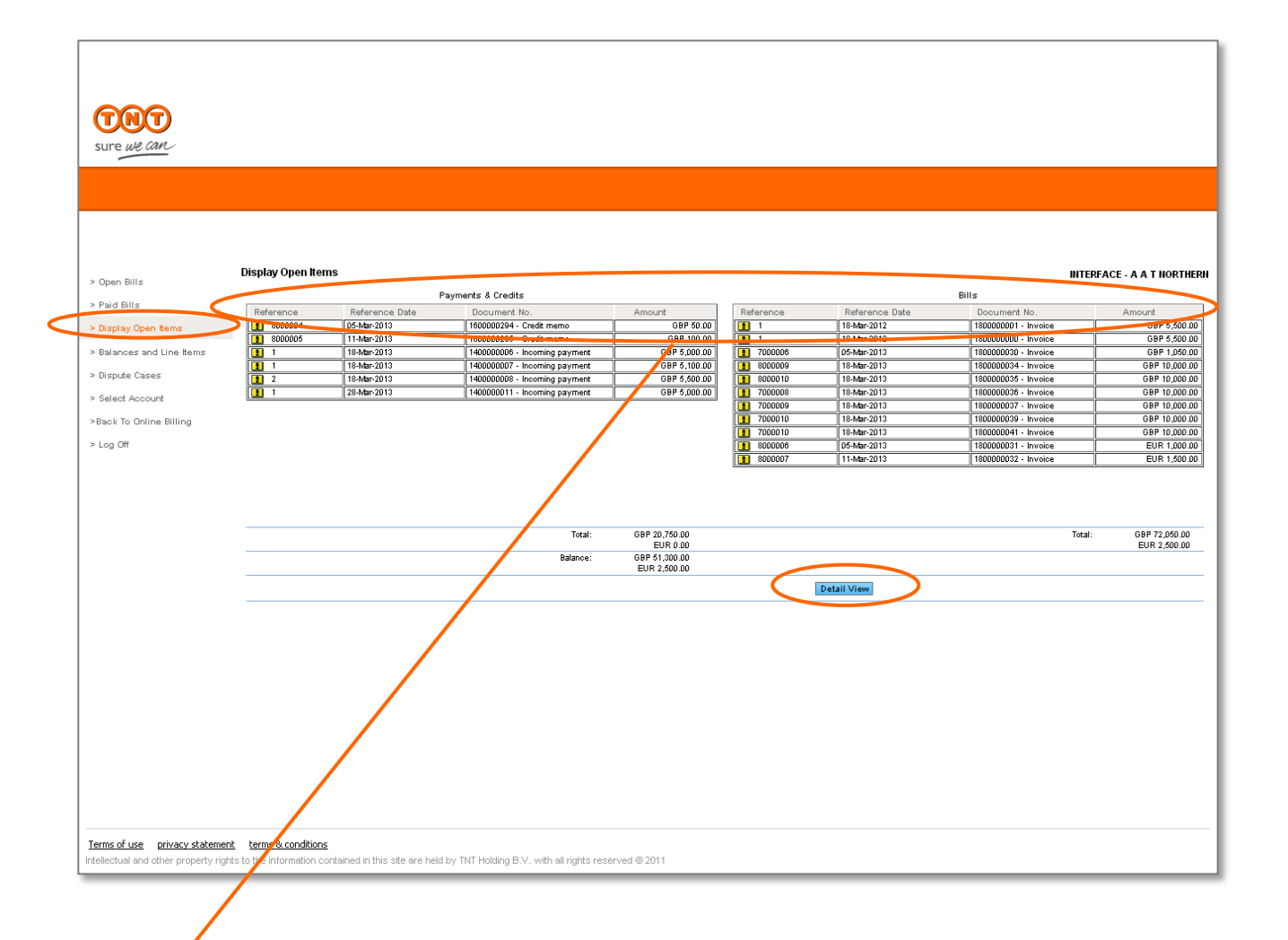

#### Neapmokėti dokumentai

Galite išdėstyti savo sąskaitas faktūras didėjančia arba mažėjančia tvarka pagal:

- Dokumentą
- Dokumento datą
- Dokumento numerį
- Sumą

Spustelėkite ant atitinkamo stulpelio antraštės vieną kartą, norėdami išdėstyti didėjančia tvarka, arba du kartus, norėdami išdėstyti mažėjančia tvarka.

#### Detali peržiūra

Jeigu norite pamatyti visus neapmokėtus dokumentus konsoliduoto sąrašo pavidalu, paspauskite ant "Detali informacija".

#### Atsisiųsti

Jeigu norite atsisiųsti neapmokėtų dokumentų sąrašą, tiesiog nuspauskite mygtuką "Detali informacija". Tada galėsite atsisiųsti "Excel" ar CSV formatu.

Detalioje peržiūroje taip pat galite atsispausdinti.

## peržiureti likutį ir sąskaitų bei mokėjimų suvestinę

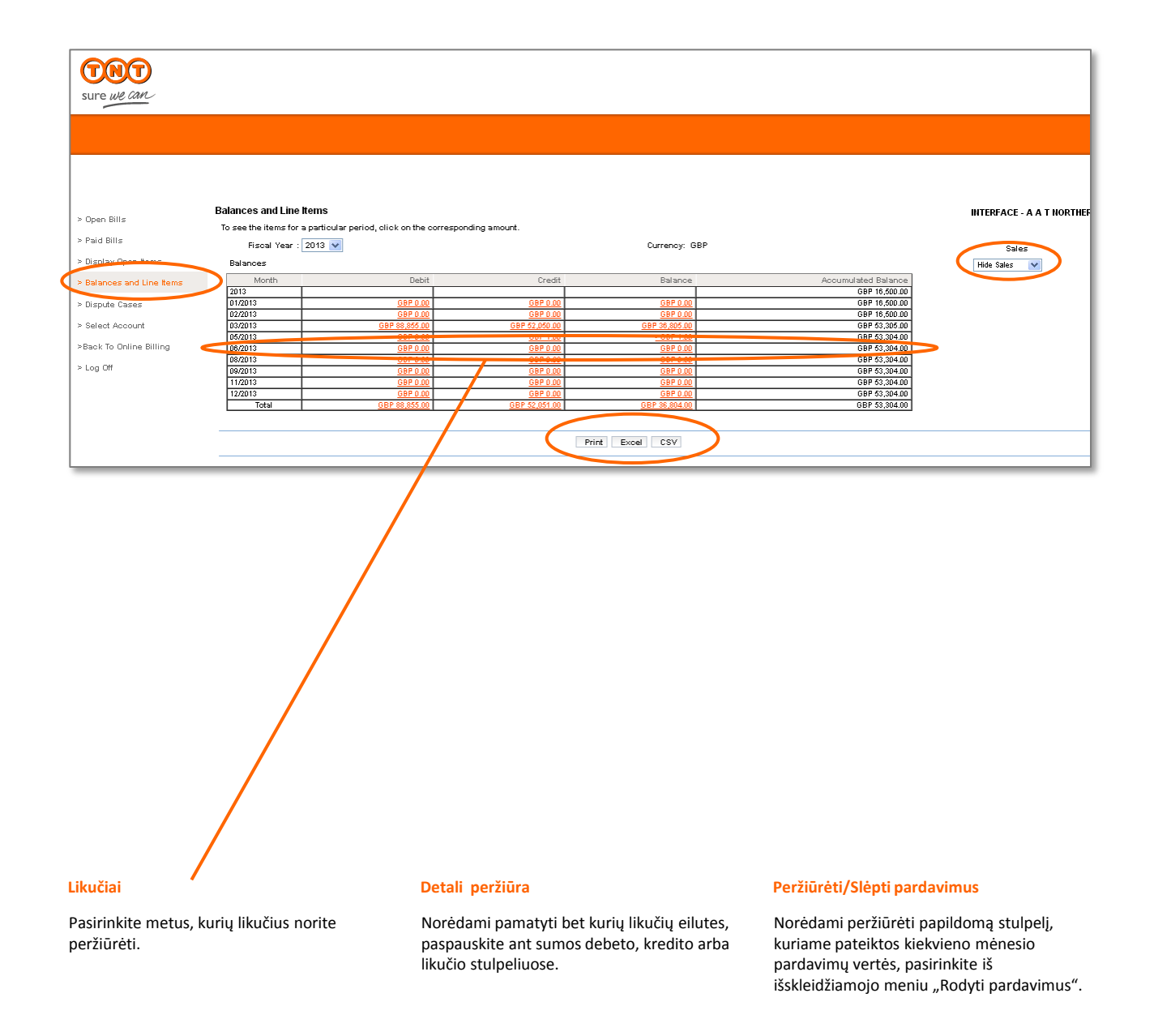

## pretenzijos

dėl sąskaitų ir jų nagrinėjimo stebėsena

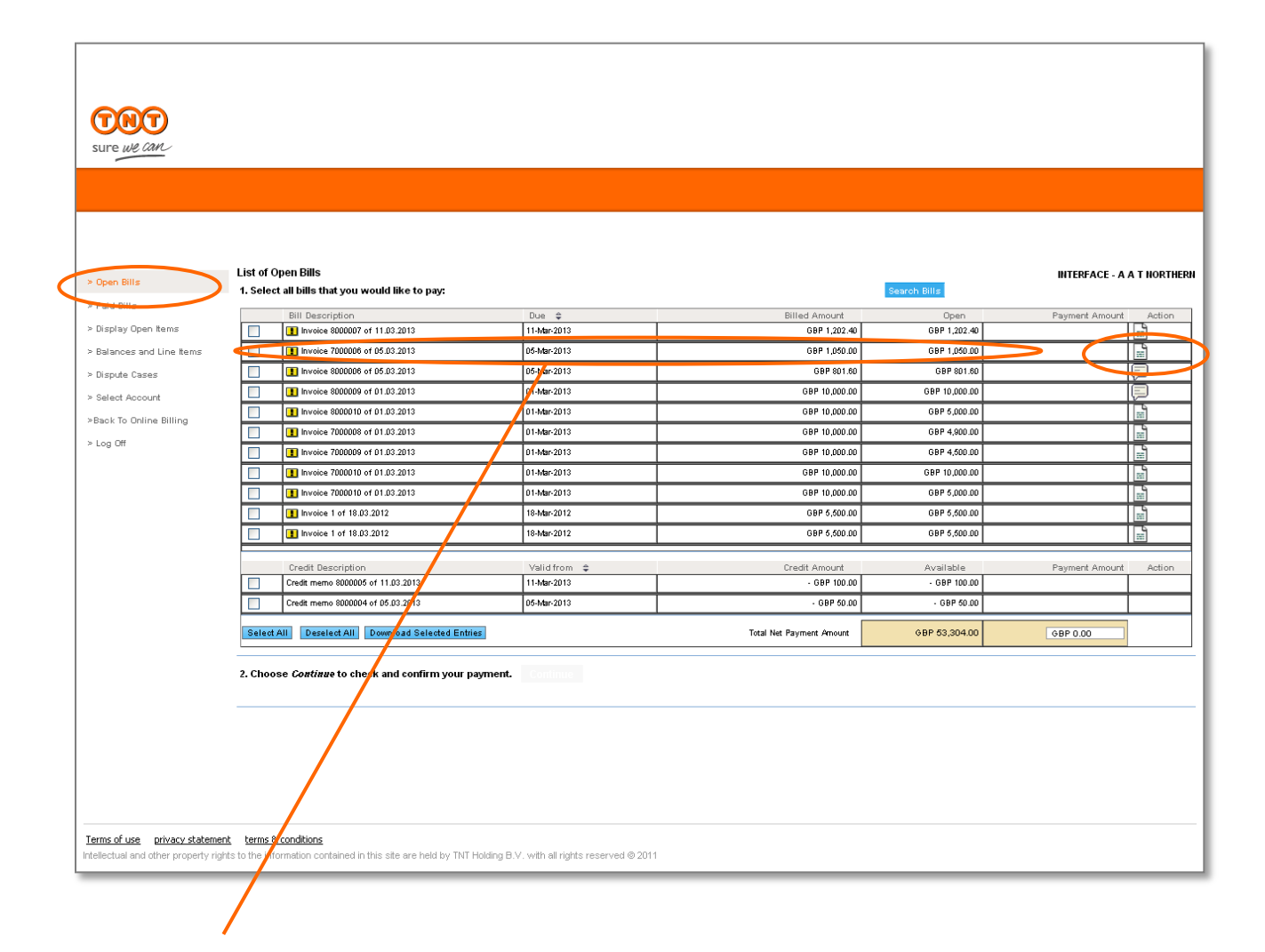

#### Kaip pasirinkti sąskaitą faktūrą

Maniu juostoje pasirinkite "Atviras". Spustelėkite "Veiksmas" piktogramą, pažymėkite sąskaitą faktūrą, kurią norite užginčyti.

## pretenzijos

|      |       |        | <br>            |                                         |
|------|-------|--------|-----------------|-----------------------------------------|
| aol  | C 2 C | Voitii | nagrinalima     | ctobocopr                               |
| 0.61 |       | кани   |                 | VIEDE/EI/                               |
| 00   | 393   | i aicg | <br>10511101110 | 000000000000000000000000000000000000000 |
|      |       |        | <br>            |                                         |

| Sure we can                          |                                                                               |                                |            |                    |
|--------------------------------------|-------------------------------------------------------------------------------|--------------------------------|------------|--------------------|
|                                      |                                                                               |                                |            |                    |
| > Open Bills                         | Enter Dispute Case                                                            |                                | 000000     | 064 - NORTON WELLS |
| > Paid Bills                         | To create a dispute case for the following document, ente                     | r the required data.           |            |                    |
| > Display Open Items                 | To send your inquiry, choose Send.<br>To return to the overview, choose Back. |                                |            |                    |
| > Balances and Line Items            | Bill or Credit                                                                | Date                           | Amount     | Open               |
| > Dispute Cases                      | Invoice 000000005614080 of 12.04.2013                                         | 15-May-2013                    | GBP 129.80 | GBP 129.80         |
| > Select Account                     | Cause                                                                         |                                |            | Amount             |
| Paak To Opling Pilling               | Request for Documentation                                                     |                                |            | 129.80             |
| > Log Off                            | Comment:                                                                      |                                |            |                    |
|                                      |                                                                               | •                              |            |                    |
| Terms of use privacy statemer        | Brak                                                                          | with all rights scanned @ 2011 | Send       |                    |
| intellectual and other property righ | na re mormation contained in this site are new by TNT ROBING D.V.             | with an rights reserved @ 2011 |            |                    |

Informacija apie nagrinėjamą pretenziją

Pasirinkite priežastį iš išskleidžiamojo meniu sąrašo ir laisvame teksto lauke nurodykite išsamias pastabas. Prašome ant sąskaitos faktūros nurodyti, dėl kurio siuntimo norite inicijuoti ginčą.

Tada spustelėkite "Siųsti".

## pretenzijos

| dėl sąskaitų i | r jų | nagrinėjimo | stebėsena |
|----------------|------|-------------|-----------|
|----------------|------|-------------|-----------|

| Sure we can                                                                                        |                                                                                               |                               |                          |
|----------------------------------------------------------------------------------------------------|-----------------------------------------------------------------------------------------------|-------------------------------|--------------------------|
|                                                                                                    |                                                                                               |                               |                          |
| > Open Bills                                                                                       | Confirmation for the Creation of a Dispute Cas                                                | e                             | 000000064 - NORTON WELLS |
|                                                                                                    | Your data has been noted, and will be processed as                                            | quickly as possible.          |                          |
| > Paid Bills                                                                                       | Bill or Credit                                                                                | Date                          | Amount                   |
| > Display Open Items                                                                               | Invoice 000000005614080 of 12.04.2013                                                         | 15-May-2013                   | GBP 129.80               |
| > Balances and Line Items                                                                          | Dispute Cases Entered in this Session                                                         |                               |                          |
|                                                                                                    | Cause                                                                                         | Amount                        | Reference                |
| <ul> <li>&gt; Select Account</li> <li>&gt; Back To Online Billing</li> <li>&gt; Log Off</li> </ul> | Request for Documentation                                                                     | GBP 129.80                    |                          |
| Terms of use privacy statemer<br>Intellectual and other property righ                              | <u>t</u> terms & conditions<br>to the information contained in this site are held by TNT Hold | ing B.V. with all rights rese | rved © 2011              |

Patvirtinimas dėl pretenzijos nagrinėjimo Gausite patvirtinimą, jog sudaryta byla Jūsų pretenzijos pagrindu. Norėdami sekti pretenzijos nagrinėjimo eigą, meniu eilutėje spustelėkite,,Nagrinėjamos

pretenzijos".

### pretenzijos dėl sąskaitų ir jų nagrinėjimo stebėsena

| Copen Bills     Copen Sills     Copen Sills     Status     Period     Copen Sills     Status     Period     Copen Sills     Copen Sills | INTERFACE - A A T NORTHERN                          |
|----------------------------------------------------------------------------------------------------|-----------------------------------------------------|
| Subjects oper relations     Subjects oper relations     Subjects oper relations | e Status Created On e<br>New 14 March 2013 12:32:17 |
|                                                                                                    |                                                     |
|                                                                                                    |                                                     |

#### Pretenzijų nagrinėjimas

Norėdami peržiūrėti visas pretenzijas, kurios buvo anksčiau pateiktos, pasirinkite statusą "Visos" ir norimą peržiūrėti laikotarpį, tada spustelėkite "Rasti". Norėdami peržiūrėti tiktai neišnagrinėtas pretenzijas, pasirinkite statusą "Atviras" ir norimą peržiūrėti laikotarpį, tada spustelėkite "Rasti".

#### Detali peržiūra

Norėdami matyti išsamią informaciją apie pretenzijos nagrinėjimą arba išsiųsti žinutę TNT dėl nagrinėjamos pretenzijos, spustelėkite ant nagrinėjamos pretenzijos ID.

## papidymas naujais TNT Kliento numeriais

|                                                                      |                                                                           |                                        |             | United Kingdom [ <u>cha</u>         | nge] <u>larger text</u> | print page | <u>sitemap</u> | contact us | 0800 100 600 |
|----------------------------------------------------------------------|---------------------------------------------------------------------------|----------------------------------------|-------------|-------------------------------------|-------------------------|------------|----------------|------------|--------------|
| sure we can                                                          | SERVICES SHIF                                                             | PPING TOOLS SU                         | JPPORT      | ABOUT US                            |                         |            | P              |            | Search       |
| <u>Home</u> / <u>Finance login</u> / <u>Landir</u>                   | ng page / <u>Account maint</u> e                                          | enance                                 |             |                                     |                         |            |                |            |              |
| Account Mainten                                                      | ance                                                                      |                                        |             |                                     |                         |            |                |            |              |
| Account Number                                                       | Location                                                                  |                                        |             |                                     |                         |            |                |            |              |
| 64                                                                   | GB 🔘                                                                      |                                        |             |                                     |                         |            |                |            |              |
| Log Out                                                              |                                                                           | Canc                                   | el R        | egister Additional Account          | Delete Ac               | count      |                |            |              |
| terms of use privacy statement<br>Intellectual and other property in | nt <u>terms &amp; conditions</u> <u>T</u><br>rights to the information co | NT Global<br>ontained in this site are | held by TNT | Holding B.V. with all rights reserv | ed © 2008               |            |                |            |              |

#### Papildomų TNT Kliento numerių registravimas

Norėdami pridėti daugiau TNT Kliento numerių prie savo Internetinių atsiskaitymų sistemos paskyros, pasirinkite "Sąskaitų tvarkymo internetu" pradiniame puslapyje funkciją "Paskyros nustatymai".

Pasirinkite "Užregistruoti papildomą TNT Kliento numerį".

#### Ištrinti TNT Kliento numerj

Šiame puslapyje taip pat galite pašalinti TNT Kliento numerius iš savo paskyros. Tiesiog pažymėkite TNT Kliento numerį, kurį norite pašalinti, ir spustelėkite "Ištrinti TNT Kliento numerj".

Norėdami grįžti į Internetinių atsiskaitymų sistemos pradinį puslapį, spustelėkite "Atšaukti".

## papidymas naujais TNT Kliento numeriais

|                                |                                  |                       |                  |               | United Kingdom [ change ]          | larger text print page | <u>sitemap</u> | contact us | 0800 100 600 |
|--------------------------------|----------------------------------|-----------------------|------------------|---------------|------------------------------------|------------------------|----------------|------------|--------------|
| sure we can                    | SERVICES SHI                     | PING TOOLS            | SUPPORT          | ABOUT         | JS                                 |                        | P              |            | Search       |
| Home / Finance login / Lan     | ding page / <u>Account maint</u> | enance                |                  |               |                                    |                        |                |            |              |
|                                |                                  |                       |                  |               |                                    |                        |                |            |              |
| Account Mainte                 | nanco                            |                       |                  |               |                                    |                        |                |            |              |
| Account Mainte                 | nance                            |                       |                  |               |                                    |                        |                |            |              |
| 4                              | Landian                          |                       |                  |               |                                    |                        |                |            |              |
| Account Number                 | Location                         |                       |                  |               |                                    |                        |                |            |              |
| 64                             | GB                               |                       |                  |               |                                    |                        |                |            |              |
|                                |                                  |                       |                  |               |                                    |                        |                |            |              |
|                                |                                  |                       |                  |               | Fields marked                      | d * are required       |                |            |              |
|                                | Account Number *                 |                       |                  |               |                                    |                        |                |            |              |
| (location where the            | e account is managed) *          | GB (location w        | here the accoun  | it is managed | )<br>(a valid invoice received fro | m TNT within the       |                |            |              |
|                                | Invoice Number "                 |                       |                  |               | last 3 months)                     |                        |                |            |              |
|                                | Invoice Amount*                  |                       |                  |               | (including VAT)                    |                        |                |            |              |
|                                |                                  |                       |                  |               |                                    |                        |                |            |              |
|                                | _                                |                       |                  |               |                                    |                        |                |            |              |
|                                |                                  | Ca                    | ancel            |               | Add Account                        |                        |                |            |              |
|                                |                                  |                       |                  |               |                                    |                        |                |            |              |
| <u>Log Out</u>                 |                                  |                       |                  |               |                                    |                        |                |            |              |
| terms of use privacy states    | nent terms & conditions T        | NT Clobal             |                  |               |                                    |                        |                |            |              |
| Intellectual and other propert | y rights to the information c    | ontained in this site | e are held by TN | T Holding B.V | . with all rights reserved © 2     | 008                    |                |            |              |
|                                |                                  |                       |                  |               |                                    |                        |                |            |              |

#### **TNT Kliento numerio duomenys**

Įsitikinkite, kad turima sąskaita faktūra būtų išrašyta ne anksčiau nei prieš 3 mėnesius. Tada įrašykite savo TNT Kliento numerį ir patvirtinkite savo, kaip kliento, statusą, pateikdami sąskaitos faktūros numerį ir mokėtiną sumą. Spustelėkite "Pridėti TNT Kliento numerį".

# kaip pakeisti

| 000                                                                                                    |                              |                 |         | United Kingdom [change] larger text prin | nt page | <u>sitemap</u> | contact us | 0800 100 600 |
|----------------------------------------------------------------------------------------------------|------------------------------|-----------------|---------|------------------------------------------|---------|----------------|------------|--------------|
| sure we can                                                                                                    | SERVICES                     | SHIPPING TOOLS  | SUPPORT | ABOUT US                                 | [       | P              |            | Search       |
| Home / Finance login / Landin                                                                                                    | <u>q paqe</u> / <u>Passw</u> | ord maintenance |         |                                          |         |                |            |              |
| Password Mainter                                                                                                    | nance                        |                 |         |                                          |         |                |            |              |
| Change Password - Change your password<br>Cancel Registration - Cancel your registration for Online Billing                                                                                                |                              |                 |         |                                          |         |                |            |              |
| Back to Online Billing                                                                                                    |                              |                 |         |                                          |         |                |            |              |
|                                                                                                    |                              |                 |         |                                          |         |                |            |              |
| terms of use privacy statement terms & conditions TNT Global Intellectual and other property rights to the information contained in this site are held by TNT Holding B.V. with all rights reserved © 2008 |                              |                 |         |                                          |         |                |            |              |

#### Slaptažodžio keitimas

Norėdami pakeisti savo slaptažodį, Internetinių atsiskaitymų sistemos pradiniame puslapyje pasirinkite "Slaptažodžio tvarkymas".

Tuomet pasirinkite "Keisti slaptažodį".

# kaip pakeisti

| 000                                                 |                            |                       |                 |             | United Kingdom [ <u>change</u> | ] <u>larger text</u> | print page | <u>sitemap</u> | <u>contact us</u> | 0800 100 600 |
|-----------------------------------------------------|----------------------------|-----------------------|-----------------|-------------|--------------------------------|----------------------|------------|----------------|-------------------|--------------|
| sure we can                                         | SERVICES SHIPP             | ING TOOLS             | SUPPORT         | ABOUT U     | IS                             |                      |            | 2              |                   | Search       |
| <u>Home</u> / <u>Finance login</u> / <u>Landing</u> | page / Password mainte     | nance / <u>Change</u> | <u>password</u> |             |                                |                      |            |                |                   |              |
|                                                     |                            |                       |                 |             |                                |                      |            |                |                   |              |
| Change Password                                     | I                          |                       |                 |             |                                |                      |            |                |                   |              |
|                                                     |                            |                       |                 |             | Fields m                       | marked with * ar     | e required |                |                   |              |
|                                                     | Existing Password*:        |                       |                 |             |                                |                      |            |                |                   |              |
| Er                                                  | nter a new password*:      |                       |                 |             | View password criteria         | a                    |            |                |                   |              |
| Re-ente                                             | er the new password*:      |                       |                 |             |                                |                      |            |                |                   |              |
| Log Out                                             |                            |                       |                 |             |                                | Cancel               | Save       |                |                   |              |
|                                                     |                            |                       |                 |             |                                |                      |            |                |                   |              |
| terms of use privacy statement                      | terms & conditions TN1     | Global                |                 |             |                                |                      |            |                |                   |              |
| Intellectual and other property rig                 | hts to the information con | ained in this site a  | are held by TNT | Holding B.V | . with all rights reserved @   | © 2008               |            |                |                   |              |

#### Slaptažodžio keitimas

Įrašykite savo seną slaptažodį ir du kartus naują slaptažodį.

Spustelėkite mygtuką "Išsaugoti".

## kaip panaikinti Internetinių atsiskaitymų registraciją

| sure we can                                                                                                    | SERVICES SHIPPING TOOLS SUPPORT A                                                                                  | BOUT US                                    | ₽ Search |  |  |  |  |
|----------------------------------------------------------------------------------------------------|----------------------------------------------------------------------------------------------------|--------------------------------------------|----------|--|--|--|--|
| <u>Home</u> / <u>Finance login</u> / <u>Landin</u>                                                                                                    | ng page / Password maintenance / <u>Cancel registration</u>                                                        |                                            |          |  |  |  |  |
| Cancel Registrati                                                                                                    | on                                                                                                    |                                            |          |  |  |  |  |
| Once you cancel your registration, you will be logged off the application and your account will be disabled. Contact TNT customer services to re-enable this account. |                                                                                                    |                                            |          |  |  |  |  |
| Log Out                                                                                                    |                                                                                                    | Cancel Confirm Cancelation                 |          |  |  |  |  |
| terms of use privacy statement<br>Intellectual and other property ri                                                                                                  | nt <u>terms &amp; conditions TNT Global</u><br>ights to the information contained in this site are held by TNT Hol | lding B.V. with all rights reserved © 2008 |          |  |  |  |  |

United Kingdom [ change ] larger text print page

contact us

<u>sitemap</u>

0800 100 600

#### **Registracijos panaikinimas**

Norėdami panaikinti savo registraciją Internetinių atsiskaitymų sistemoje, pradiniame puslapyje pasirinkite "Slaptažodžio tvarkymas".

Tada pasirinkite "Deaktyvuoti paskyrą" ir patvirtinkite savo pasirinkimą.

## techniniai reikalavimai

Kad Internetinių atsiskaitymų sistema veiktų, taikomi atitinkami reikalavimai.

#### **Reikia:**

#### Interneto naršyklės

"Microsoft Internet Explorer 7" arba naujesnė versija ir "Firefox 3"

Norint peržiūrėti sąskaitas faktūras PDF formatu

"Adobe Acrobat v9.0" ir "Adobe Reader v8.0"

#### Norint atsisiųsti sąskaitų faktūrų duomenis

"Microsoft Excel 97" ir naujesnės versijos

#### Minimalūs reikalavimai:

"Windows" 95, NT4, 98, ME, 2000 arba "XP Professional" Procesorius: 500 MHz RAM: 64 Mb Ekranas: 800 x 600 skiriamoji geba ir 16 bitų spalvos